| Side 543 ● Ledighedsregistrering ● Opret Stempling |                                                                                                    |                                                                               |
|----------------------------------------------------|----------------------------------------------------------------------------------------------------|-------------------------------------------------------------------------------|
| Fase                                               | Forklaring                                                                                                    | Tast                                                                          |
| Naviger frem til<br>side 543                       | Alt+Q 543                                                                                                    |                                                                               |
| CPR-nr.:                                           | Indtast CPR-nummer på den ledige der<br>kommer til kontrol                                                                                                    | CPR-nr:                                                                       |
| Søg CPR                                            | Kendes CPR-nummer ikke på den<br>ledige, kan det findes i pop-up til<br>personsøgning.<br>Klik på listknappen, og pop-up til<br>personsøgning åbnes.<br>Der kan søges på fødselsdato, (del af)<br>et CPR-nummer eller (del af) et navn.<br>Marker det valgte og klik OK. | Person-søgning ?<br>CPR-nr: 301080<br>Navn:                                   |
| Bemærkning                                         | Feltet er et fritekst felt. Der kan<br>indtastes bemærkning til stemplingen.                                                                                                    | Bemærkning: Møder op                                                          |
| Sidehandlinger                                     | Godkend det indtastede med OK                                                                                                    | OK                                                                            |
| Kvittering for<br>stempling                        | Når stemplingen er godkendt kommer<br>der en kvittering for korrekt<br>stempling.                                                                                                    | Der er stemplet for CPR-nr: 301080 Klar til næste.                            |
| Kontrollisten                                      | Listen med kontroller/stemplinger<br>vises på side 530A.<br>Er der flere kontroller vises de under<br>hinanden.<br>OBS: Der vises kun de sidste 2<br>måneders stempling. En komplet liste<br>findes på side 532.                                                         | Dato Første Bemærkning   03-09-2015 N Møder op   02-09-2015 J Første fremmøde |